## Configure MyoVision to Automatically Export Exams as Images

Last Modified on 04/19/2022 9:46 am PD

#### **Summary**

This document shows you how to set up your software to automatically export your tests as images. This allows for easy import into your EMR software (i.e. ChrioTouch, Atlas, ect)

### Before you Begin

- 1. Make sure you have the latest version of the MyoVision software and that it is registered.
  - IMPORTANT: Feature Pack D or later is required for Image Export to function
  - How Do I Check My Software Version and Feature Pack?
  - How Do I Enter my Software Registration Key?

# How to set up exams to automatically export as images

- 1. Open Export Image Graphic settings
  - Go to Setup > Settings > Export Exam Graphic

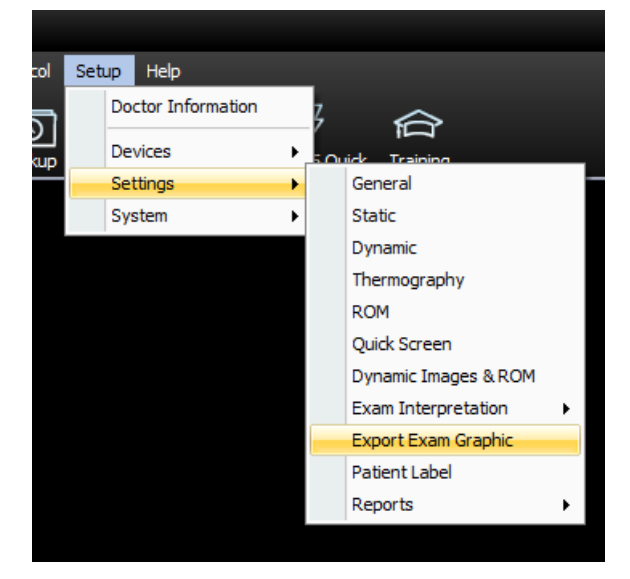

## 2. Configure Export Exam Options

- 1. Select the check box next to "Export after completion of exam"
- 2. Choose the location you want your images to export to
- 3. You will need to select **Template** if you want to have your EHR software automatically import those images into patient files.

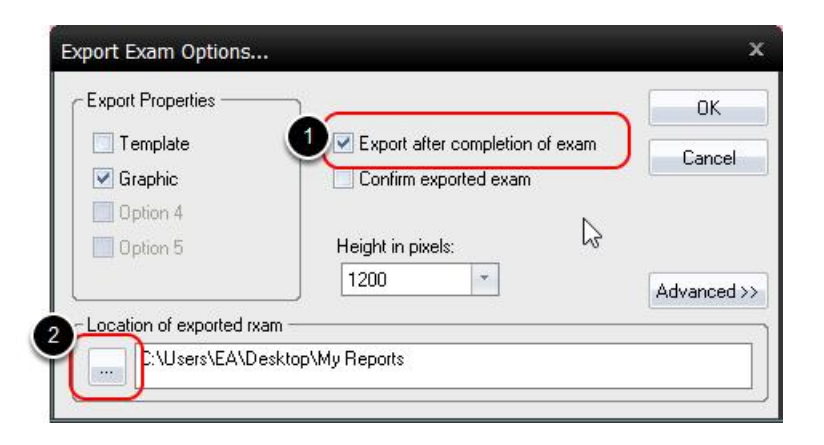

### Advanced

- Under the "Advanced" menu you can edit the name of the file for your exported exams.
- Anything contained in brackets are tokens that the software automatically fills in. Some EHR software may require you to format the name.
  - For Atlas the tokens should be [PATIENT\_ID]\_[EXAM\_DATE\_YYYYMMDD]\_[GUID\_SHORT]
- If you would like the Patient Name and ID included in the image itself, select **Embedded Patient**Information
- You can also bulk export all of your exams if you need them all as images. Select which image you would like for each test and then click **Begin Bulk Export**

| Export Exam Options                                                                                         |                                                                              | x                |
|----------------------------------------------------------------------------------------------------|------------------------------------------------------------------------------|------------------|
| Export Properties                                                                                           | Export after completion of exam Confirm exported exam Height in pixels: 1200 | OK<br>Cancel     |
| Location of exported rxam<br>C:\Users\EA\Desktop<br>Export exam filename tokens:<br>[PATIENT_LNAME][PATIENT | -FNAME][PATIENT_ID][EXAM_DATE                                                |                  |
| Embedded Patient Informati     Patient: [PATIENT_FNAME] [F                                                  | on:<br>PATIENT_LNAME]ID: [PATIENT_ID]                                        |                  |
| Bulk export options:<br>Static sEMG BackGraph<br>● Voltage<br>● Balance                                     | Thermo Back Graph<br>© Line<br>© Bar                                         | egin Bulk Export |

### 3. Finished

• Once you are finished customizing your settings, click OK to exit.

| T-malaka                 |                                 |
|--------------------------|---------------------------------|
| i emplate                | Export arter completion of exam |
| Graphic Graphic          | Confirm exported exam           |
| Uption 4                 |                                 |
| Uption 5                 | Height in pixels:               |
|                          | 1200 Adva                       |
| Location of exported rxa | am                              |